### ①登録情報の変更

ログイン後、マイアカウント内の登録情報の変更ボタンをクリックしていただきます。

| マイアカウント                                                        |                                                 |
|----------------------------------------------------------------|-------------------------------------------------|
| 2 登録情報の変更<br>メールアドレス、氏名などの登録情報を設定できます。                         | お支払い確認<br>お支払い履歴を確認できます。                        |
| <ul> <li>↓ お知らせ通知確認</li> <li>全体向けのお知らせ内容を確認できます。</li> </ul>    | 2 施設管理(リーダー利用者のみ) 管轄する施設情報の設定や所属メンバーの管理などができます。 |
| <ul> <li>         ・ 退会         ・         ・         ・</li></ul> |                                                 |
| 退会をおこなっことができます。                                                |                                                 |

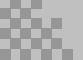

### **②団体会員情報の変更申請**

非会員の方のみ、団体会員情報の変更申請ボタンが押せるようになっています。

| 登録情報         |                                     |             |               |    |
|--------------|-------------------------------------|-------------|---------------|----|
| 基本情報         | 氏名                                  |             |               | 変更 |
|              | 性別                                  | 男性          |               |    |
|              | 生年月日                                | 2021年05月03日 |               |    |
|              | 住所                                  | 東京都         |               |    |
|              | 電話番号                                | 00000000    |               |    |
|              | 役職                                  |             |               |    |
| メールアドレス      |                                     |             |               | 変更 |
| パスワード        | XXXXXXXXX                           |             |               | 変更 |
| 所属チーム        | 所属チーム名   チーム番号     新撰組   sinsengumi |             | 変更            |    |
|              |                                     |             | sinsengumi    |    |
|              | チーム所属のテスト 12:                       |             | 1213241435253 |    |
|              |                                     |             |               |    |
| 団体会員情報       |                                     |             |               |    |
| 团体会員         | 非会員 変更申請                            |             | 変更申請          |    |
|              | -                                   |             |               |    |
| ④ マイアカウントに戻る |                                     |             |               |    |
| -            |                                     |             |               |    |

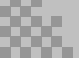

### ③照合情報を入力してください。

以下のような注意事項が上に記載されていますので、よくお読みください。

-----

以下の照合情報が一致した場合、団体会員非会員から会員に変更となります。 会員情報は当サイト内にある団体会員情報で上書きされます。

メールアドレス、パスワードは現在ログインしているアカウントのものが残ります。 以下の情報は現在ログインしているアカウントのものが残ります。

申込情報

支払情報

受講情報

お問い合わせ情報

|                         |                                                                                     |                           |                    |                         |                |         | <ul> <li>         ・         ・         ・</li></ul> |
|-------------------------|-------------------------------------------------------------------------------------|---------------------------|--------------------|-------------------------|----------------|---------|---------------------------------------------------|
| マイアカウント - 登録情報変更 - 徳島県君 | 議協会会員 変更申請                                                                          |                           |                    |                         |                |         |                                                   |
| 看護協会会員                  | 変更申                                                                                 | 請                         |                    |                         |                |         |                                                   |
|                         |                                                                                     |                           |                    |                         |                |         |                                                   |
|                         | 以下の照合情報が<br>受講者情報(は当サ                                                               | 一致した場合、徳島県<br>イト内にある徳島県看  | 看護協会会員非<br>護協会会員情報 | 会員から会員に変更る<br>で上書きされます。 | <u>_</u> なります。 |         |                                                   |
|                         | メールアドレス、<br>以下の情報は現在                                                                | パスワードは現在ログ<br>:ログインしているアカ | インしているア<br>ウントのものが | クカウントのものが残り<br>「残ります。   | )ます。           |         |                                                   |
|                         | <ul> <li>甲込情報</li> <li>支払情報</li> <li>受講情報</li> <li>お問い合わせ情</li> <li>照合情報</li> </ul> | 9e                        |                    |                         |                |         |                                                   |
|                         |                                                                                     | 日看協会員NO.                  | 必須                 |                         |                |         |                                                   |
|                         |                                                                                     | 生年月日                      | 必須                 | 年 /月/日                  |                | Ð       |                                                   |
|                         |                                                                                     | 県協会会員No.                  | 必須                 | 県協会会員No.                |                |         |                                                   |
|                         |                                                                                     |                           |                    |                         | 確認画面に進む        | $\odot$ |                                                   |
|                         |                                                                                     |                           |                    |                         |                |         |                                                   |

#### 1.生年月日

2.日看協会員番号(6桁 例:0123\*\*の場合→先頭の「0」はそのまま入力してください。)
 3.県協会会員番号(8桁)

1~3の情報が会員情報と一致しない場合、確認画面へ進むことができません。 日看協会員No、都道府県会員Noは、協会事務局(会員管理担当)にお問い合わせください。

### ④照合先の情報を確認する

照合が完了すると、照合先のアカウント情報が表示されます。 内容に間違いがないか確認して「照合する」ボタンをクリックしてください。

|                                | 🗍 お知らせ通知 🛛 こんにちは、manaablertestさん                                             |  |  |  |  |  |  |  |
|--------------------------------|------------------------------------------------------------------------------|--|--|--|--|--|--|--|
|                                | トップページ - マイアカウント - 登録情報変更 - 団体会員 変更申請 - 団体会員 変更申請 確認画面                       |  |  |  |  |  |  |  |
|                                | 以下の情報を照合します。                                                                 |  |  |  |  |  |  |  |
| manaable<br>研修申込サイト            |                                                                              |  |  |  |  |  |  |  |
| TOPページへ                        | お名前(姓) 照合先                                                                   |  |  |  |  |  |  |  |
| 由沿管理                           | お名前(名) テスト                                                                   |  |  |  |  |  |  |  |
| 中心自住<br>研修を探す >                | お名前 (せい) ショウゴウサキ                                                             |  |  |  |  |  |  |  |
| 申込履歴 >                         | お名前 (メイ) テスト                                                                 |  |  |  |  |  |  |  |
| 受講管理                           | 性別 その他                                                                       |  |  |  |  |  |  |  |
| 受講予定 > >                       | 生年月日 2000年01月01日                                                             |  |  |  |  |  |  |  |
| 受講中     >           受講履歴     > | 郵便番号     1000000                                                             |  |  |  |  |  |  |  |
| 施設管理                           | 都道府県 XX県 XX県                                                                 |  |  |  |  |  |  |  |
| 申込者履歴 >      受講者履歴 >           | 市区町村 XXXX区                                                                   |  |  |  |  |  |  |  |
| 操作マニュアル >                      | 町域 XXXX町                                                                     |  |  |  |  |  |  |  |
|                                | 番地 XX-X                                                                      |  |  |  |  |  |  |  |
|                                | 建物名                                                                          |  |  |  |  |  |  |  |
|                                | 電話番号 00000000000                                                             |  |  |  |  |  |  |  |
|                                | 役職                                                                           |  |  |  |  |  |  |  |
|                                | 外部連携用ID 000000000000000000000000000000000000                                 |  |  |  |  |  |  |  |
|                                | 免許番号                                                                         |  |  |  |  |  |  |  |
|                                | 好きなパン                                                                        |  |  |  |  |  |  |  |
|                                |                                                                              |  |  |  |  |  |  |  |
|                                | 戻る 照合する ③                                                                    |  |  |  |  |  |  |  |
|                                |                                                                              |  |  |  |  |  |  |  |
|                                |                                                                              |  |  |  |  |  |  |  |
| manaable 研修申込サ                 | オイト お問い合わせ 個人情報保護方針 ご利用規約 特定商取引法に基づく表記 Copyright 2021 © All rights reserved. |  |  |  |  |  |  |  |

### ⑤照合完了

以下のような画面が表示されましたら、照合が完了しています。 今までご利用いただいたメールアドレス・パスワードでログインも可能です。

|                                      |                                            | 🛕 お知らせ通知                   | ≡        |
|--------------------------------------|--------------------------------------------|----------------------------|----------|
|                                      | トップページ ー マイアカウント ー 登録情報変更 ー 団体会員 変更申請 完了   |                            |          |
|                                      | 徳島県看護協会会員変更申請 完了                           |                            |          |
| manaable                             |                                            |                            |          |
| 研修申込サイト                              | 団体会員 変更が完了しました。                            |                            |          |
| TOPページへ                              |                                            |                            |          |
| 申込管理                                 |                                            |                            |          |
|                                      |                                            |                            |          |
| 申込履歴シン                               |                                            |                            |          |
| 受講管理                                 |                                            |                            |          |
| 受講予定                                 |                                            |                            |          |
| 受講中                                  |                                            |                            |          |
| 受講履歴 >                               |                                            |                            |          |
| 施設管理                                 |                                            |                            |          |
| 申込者履歴 >                              |                                            |                            |          |
| ──────────────────────────────────── |                                            |                            |          |
| 操作マニュアル >                            |                                            |                            |          |
|                                      |                                            |                            |          |
|                                      |                                            |                            |          |
|                                      |                                            |                            |          |
|                                      |                                            |                            |          |
| manaable 研修申込サ                       | イト お問い合わせ 個人情報保護方針 ご利用規約 特定商取引法に基づく表記 Copy | vright 2021 © All rights r | eserved. |

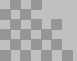